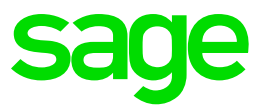

# Sage Business Cloud Accounting

Sage Intelligence Release Notes

Juan – Pierre Nel 19 06 2018

### **1.0 Introduction**

#### 1.1 Document Purpose

This document has been created to clearly articulate updates made to the Sage Intelligence for Accounting product. This will, in turn, highlight the changes you can expect to see when the product is released live in the market.

#### 1.2 Intended Audience

This document will be of interest to users and advisors of Sage Accounting in the **United Kingdom** regions.

Sage Intelligence supports the following languages for Sage Accounting:

• English

#### 1.3 **Project purpose**

This project was undertaken to complete the following new features:

• Maintaining Power BI Reports for UK region.

#### **1.4 Tested Environments**

| Browser                                    | Version                                    | Sage Intelligence |
|--------------------------------------------|--------------------------------------------|-------------------|
| Internet Explorer<br>(Windows Environment) | 11.2248.14393.0                            | Excel<br>Online   |
| Chrome<br>(Windows Environment)            | 66.0.3359.181 (Official Build)<br>(64-bit) | Excel<br>Online   |
| Edge<br>(Windows Environment)              | 38.14393.2068.0                            | Excel<br>Online   |
| Firefox<br>(Windows Environment)           | 60.0 (64-bit)                              | Excel<br>Online   |
| Chrome<br>(Mac Environment)                | 66.0.3359.117 (64-bit)                     | Excel<br>Online   |
| Safari<br>(Mac Environment)                | Version 10.1.2 (12603.3.8)                 | Excel<br>Online   |

#### 1.5 User Access

Users will need the following permissions within Sage Accounting to be able to access Sage Intelligence.

| Sage One User          | Access                      |
|------------------------|-----------------------------|
| Business Owner         | System Manager, Full Access |
| Invited Business Owner | System Manager, Full Access |
| Business User          | Full Access                 |

### 2.0 Power BI Reports – BETA Release

#### 2.1 What's new?

With this release, you will have access to new, out-the-box Beta Power BI reports. These Beta versioned reports have been intricately designed to provide the Business Owner and Accountant up-to-date data and information, a flexible user experience and the ability to delve into the details to identify and analyse the current business trends. As a user, this is a great benefit as it provides the desired, easy-to-use, informative reporting and analytics solution.

Upon opening Sage Intelligence, you will now see that the Standard Reports page includes 5 **new** Beta Power BI reports. These are:

- Analysis of Aged Receivables
- Analysis of Aged Payables
- Financial Hygiene
- Business Snapshot
- Sales Trend Analysis

Each of these reports are designed in a way that will provide maximum value and user experience, providing an overview of your current financial position, ultimately acting as a basis for critical decision-making and strategic planning.

| sage Int   | elligence                                                                                                    |                                                                                        |                                                                                                    | ?                                                                                                    |
|------------|----------------------------------------------------------------------------------------------------|----------------------------------------------------------------------------------------|----------------------------------------------------------------------------------------------------|----------------------------------------------------------------------------------------------------|
| My Reports | Standard Reports                                                                                                    |                                                                                        |                                                                                                    | C Data Load                                                                                                    |
| Standard   | Reports                                                                                                    |                                                                                        |                                                                                                    | •                                                                                                    |
|            |                                                                                                    |                                                                                        | Search                                                                                             |                                                                                                    |
|            |                                                                                                    |                                                                                        |                                                                                                    |                                                                                                    |
|            | Analysis of Aged Creditors                                                                                            | Analysis of Aged Debtors                                                               | Assets & Liabilities - Actual 1 to                                                                 | 🖹 Assets & Liabilities - Current Pe ***                                                                                |
|            | BETA release:<br>Find out which suppliers you owe cash to and<br>how long it's been outstanding.                      | BETA release:<br>Identify who owes you cash and for how long it's<br>been outstanding. | View the closing balances, per account category,<br>for 12 periods in the selected financial year. | View the opening balance for the year and<br>closing balance for the current period in the<br>selected financial year. |
|            | Run Report                                                                                                    | Run Report                                                                             | Run Report                                                                                         | Run Report                                                                                                    |
|            | Dualacce Baseshot av                                                                                                  | C Electrolet Musicane                                                                  | B. Deefe & Long. And well in a 10.4 million                                                        | B Durft & Loss Actual up Delex 1                                                                                       |
|            | un business snapsnot                                                                                                  | Sale Pinancial Hygiene                                                                 | m Profit & Loss - Actual 1 to 12 &                                                                 | E Proit & Loss - Actual vs Prior I                                                                                     |
|            | BETA release:<br>Get a snapshot of your business's overall health.                                                    | BETA release:<br>Monitor and analyse the health of your<br>business's cashflow.        | View your actual and YTD balances, per account<br>category, for 12 periods in the selected year.   | View your actual balances, per account category,<br>for 12 periods in both the selected and prior<br>financial year.   |
|            | Run Report                                                                                                    | Run Report                                                                             | Run Report                                                                                         | Run Report                                                                                                    |
|            |                                                                                                    |                                                                                        |                                                                                                    |                                                                                                    |
|            | Profit & Loss - Current Period &                                                                                      | Sales Trend Analysis                                                                   |                                                                                                    |                                                                                                    |
|            | View your actual balances, per account category,<br>for the current period and YTD in the selected<br>financial year. | BETA release:<br>Track and analyse current and historic sales<br>trends.               |                                                                                                    |                                                                                                    |
|            | Run Report                                                                                                    | Run Report                                                                             |                                                                                                    |                                                                                                    |
|            |                                                                                                    |                                                                                        |                                                                                                    |                                                                                                    |
| sage       |                                                                                                    |                                                                                        |                                                                                                    | © 2018 Sage Software Inc. All Rights Reserved.                                                                         |

Power BI reports can be identified by the specific icon used on the report tile:

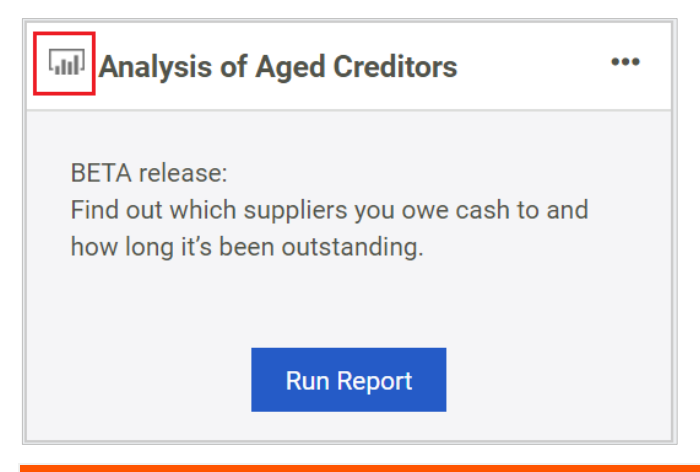

**NOTE:** The following sections are devoted to providing greater detail and specificity of each report, and how you can access each report.

### 3.0 Analysis of Aged Debtors

#### 3.1.1 User story

As a business owner, I would like to view a report which gives me an overview of who owes me cash, how much is owed, and when I can expect to receive it from my overdue customers.

#### 3.1.2 How to access report

- 1. Click the Run Report button.
- Your report will start loading. Please note that for the Analysis of Aged Debtors report, there will be no interaction required in terms of selecting Parameters. Rather, the report runs, as at your system's current date. All report tiles within the report are based on this date.
- 3. Use standard Power BI functionality to interact with your report.

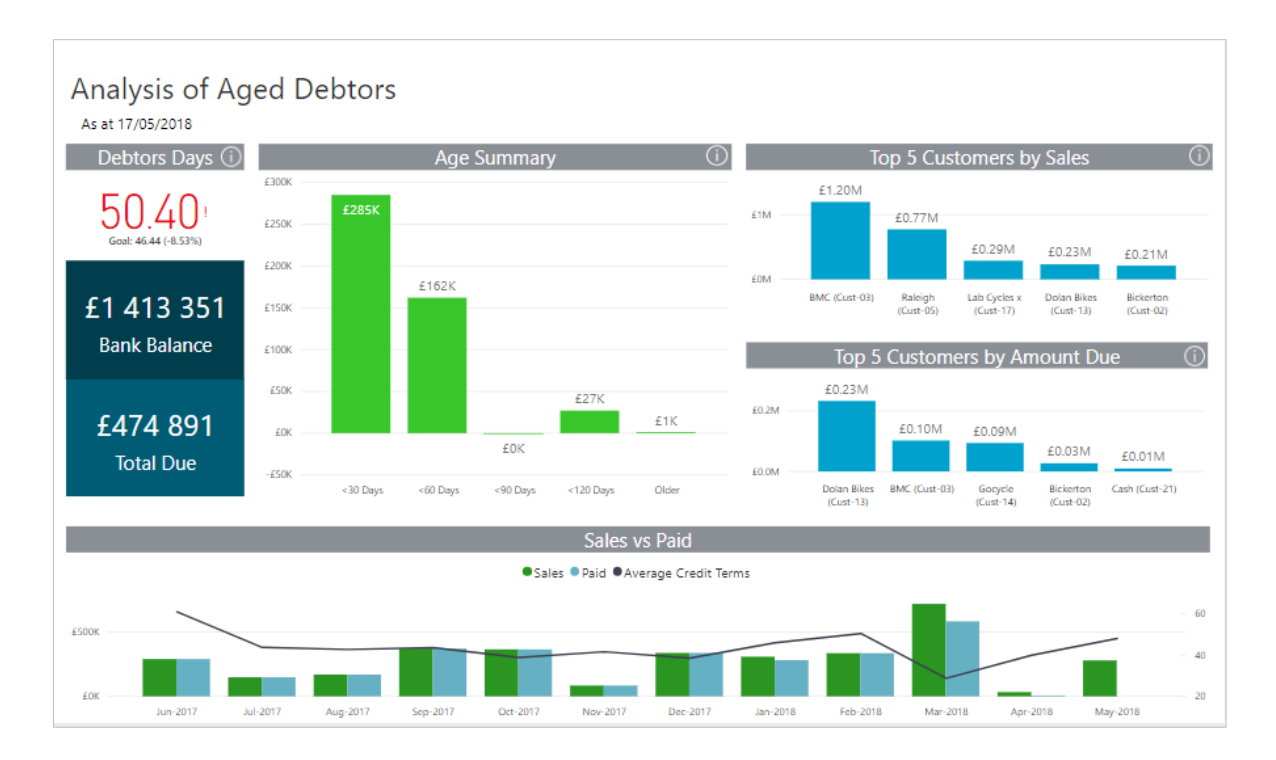

#### 3.1.3 Example of what insights can be drawn from the report

Looking at the **Monthly Dashboard**, the first thing you see is that the **Debtors Days** are **50.40** and, in red. What does this mean as a business owner? It means that on average, your debtors are paying you every 50.4 days compared to the average credit terms of 46.44 days (Goal) that you have set for your debtors, in your business. As a business owner, you need to closely monitor how fast your debtors are paying what they owe.

Looking at the **Age Summary** tile, you can see how much is owed to your business and for how long it has been outstanding. Straight away you can see that there is **GBP285k** 

sitting in 30 days and GBP162k sitting in 60 days which is outstanding and needs to be collected. By clicking on the 30 days bar, the interactive spreadsheet shows you that the outstanding amount relates to Customer: Dolan Bikes.

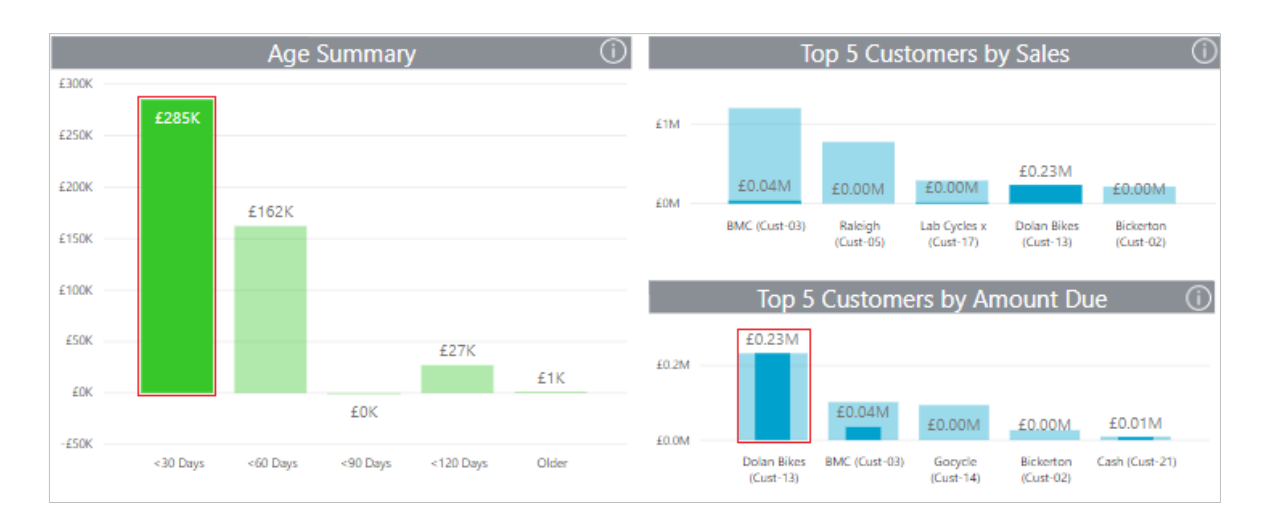

If you right-click on Dolan Bikes and select **Drill through**, you can drill down to the specific customer information. For example, who is the contact person for this customer, so that you, as a business owner, can follow up on the outstanding amounts? You can also see what this client's average credit terms are, if there were any sales this month and what amounts are due and overdue.

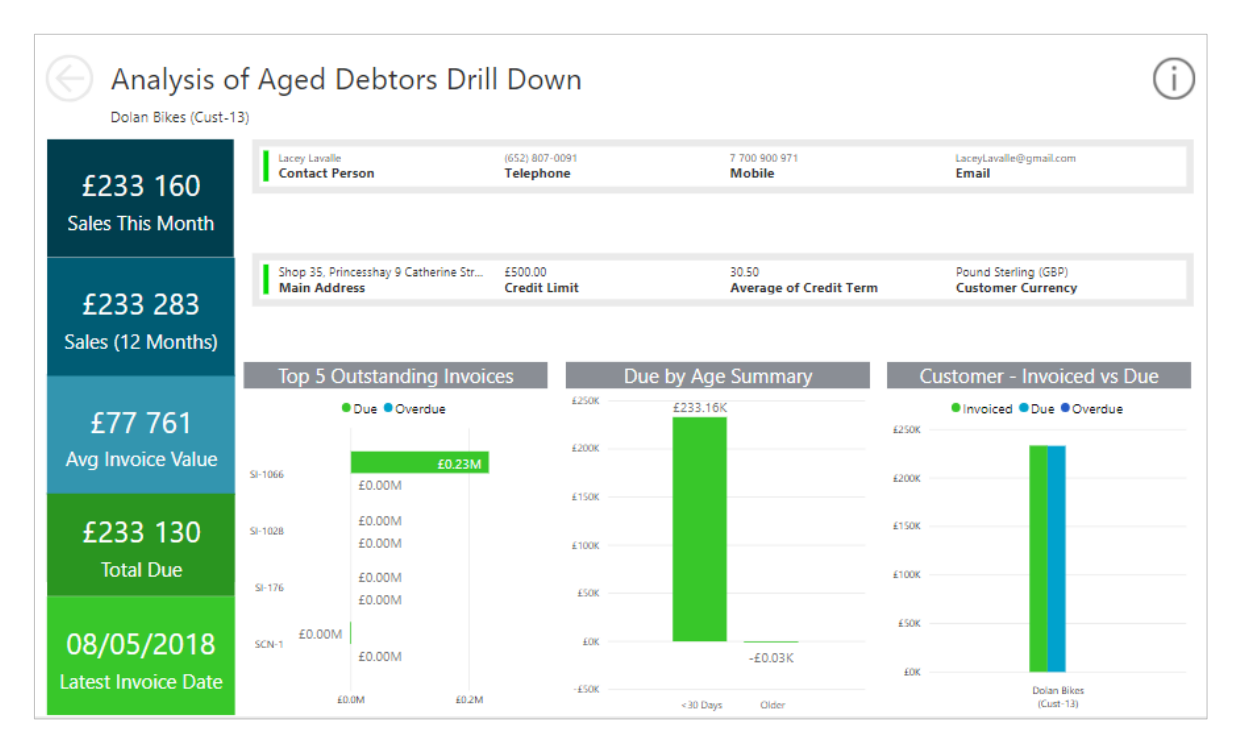

The **Detail Dashboard** provides a summary of your business debtors aging in a table format.

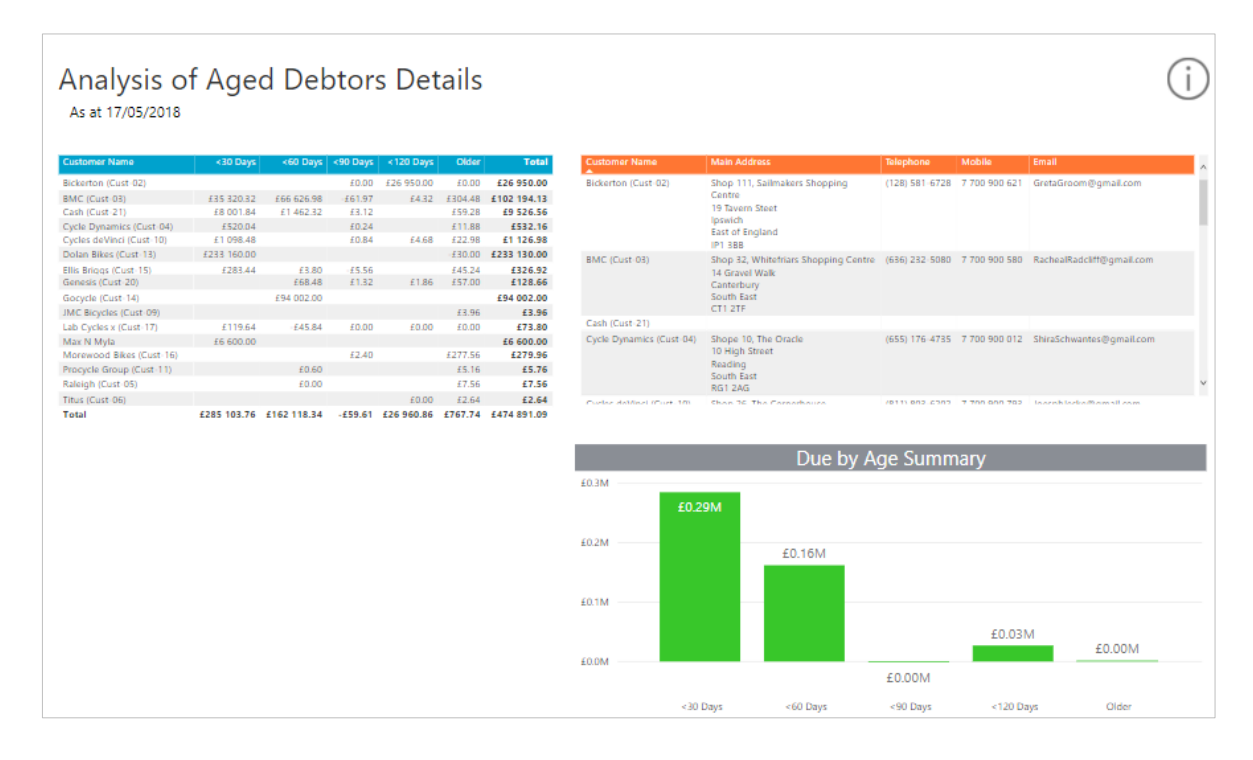

By clicking on an individual row within the left Customer table, the two tiles on the right will update according to the selection made.

### 4.0 Analysis of Aged Creditors

#### 4.1.1 User story

As a business owner, I want to effectively manage who I owe money to. I need to know how much money I am expected to pay my suppliers within my credit terms and which payments I can potentially push out to manage my cash flow more effectively.

#### 4.1.2 How to access report

- 1. Click on the Run Report button.
- 2. Your report will start loading. Please note that for the **Analysis of Aged Creditors** report, there will be no interaction required in terms of selecting Parameters. Rather, the report runs as at your current system's date. All report tiles within the report are based on this date.
- 3. Use standard Power BI functionality to interact with your report.

#### 4.1.3 Example of what insights can be drawn from the report

Looking at the Monthly Dashboard, the first thing you see is that your Creditors days are 130.34 and in red. What does that mean to you? It means that on average, you are paying your creditors every 130.34 days compared to the average credit terms of 35.25.

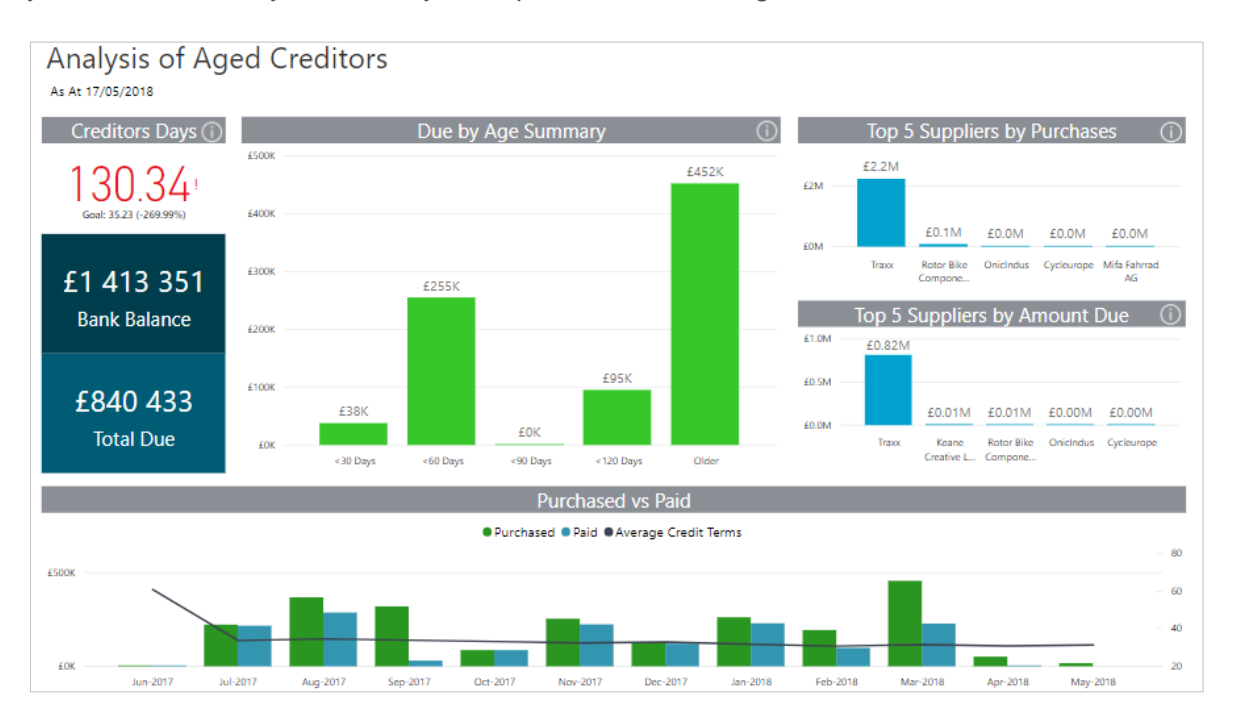

As with the Analysis of Aged Debtors report, the report is interactive. Clicking on a Bar within the **Due by Age Summary** tile, the other reports will update accordingly.

You can then right-click and select **Drill through**, enabling you to drill down to the specific Supplier information.

The Detail Dashboard provides a summary of your business creditors aging, in a table format.

| Instruct Gas     624.00     647.60     6460.00     6531.60     Bittin Gas     Windor     00 4118.298     Jett       Cyclauropa     628.37     6.0.02     f.53.27     f.0.03     f.507.84     f.979.84     f.979.84     f.979.84     f.979.84     f.979.84     f.979.84     f.979.84     f.979.84     f.979.84     f.979.84     f.979.84     f.979.94     f.979.94 </th <th>ryan@BritishGas.co.uk<br/>empel@cycleurope.co<br/>Byn@Furniturevillage.c<br/>davies@Keane.co.uk</th>                                                                                                    | ryan@BritishGas.co.uk<br>empel@cycleurope.co<br>Byn@Furniturevillage.c<br>davies@Keane.co.uk |
|----------------------------------------------------------------------------------------------------|----------------------------------------------------------------------------------------------|
| Cycleurope     #238.37     #0.00     #53.27     #6.03     #279.48     #279.48       Variantrav Nillagi     #53.24     #53.24     #53.24     #53.24     #53.24       Variantrav Nillagi     #12000.00     #12000.00     #12000.00     #12000.00     #12000.00     #12000.00     #12000.00     #12000.00     #12000.00     #12000.00     #12000.00     #12000.00     #12000.00     #12000.00     #12000.00     #12000.00     #12000.00     #12000.00     #12000.00     #12000.00     #12000.00     #12000.00     #12000.00     #12000.00     #12000.00     #12000.00     #12000.00     #12000.00     #12015.21     #12012.00     #12012.00     #12012.00     #12012.00     #12012.00     #12012.00     #12012.00     #12012.00     #12012.00     #12112.00     #12112.00     #12112.00     #12012.00     #12112.00     #12112.00     #12112.00     #12112.00     #12112.00     #12112.00     #12112.00     #12112.00     #12112.00     #12112.00     #12112.00     #12112.00     #12112.00     #12112.00     #12112.00     #12112.00     #12112.00     #12112.00                                                                                                    | empel@cycleurope.co.i<br>Byn@Furniturevillage.co<br>.davies@Keane.co.uk                      |
| urhture Village 151.04 151.04 | empelej cycleurope.co.<br>Byn@Furniturevillage.co<br>.davies@Keane.co.uk                     |
| sane Creative LTD in the Tabricad AG 499.31 4 0.00 0 0.00 0 120 000.00 121 000.00 154 12 000.00 154 177.45 100 177.45 100 100 0 120 100 120 177.45 1117 457 1155.21 100 100 120 120 120 120 120 120 120 1                                                                                                    | lyn⊕Furniturevillage.cc<br>.davies⊜Keane.co.uk<br>onte mueller@mitatahe                      |
| In 3 Anrang Ada 1993.1 1000 21003 1000 217.14 2177.45<br>toto Biac Components 15 025.56 2000 21003 221151.77 2115.72<br>toto Biac Components 15 025.56 2000 21003 22151.77 2115.72<br>toto Biac Components 25 025.56 2000 21003 22151.77 2115.72<br>total 237 867.80 2255 071.74 2153.57 255 251.99 2452 087.41 2840 432.91<br>total 237 867.80 2255 071.74 2153.57 255 251.99 2452 087.41 2840 432.91<br>total 2450 2450 2450 2450 2450 2450 2450 2450                                                                                                    | lyn⊕Furniturevillage.cc<br>.davies⊕Keane.co.uk<br>onte. mueller® mitatahe                    |
| Cindud 21170-56 40.02 40.03 40.04 244.73 41315.21<br>Cindud 2255 6170.70 4205 610.01 225 411.71 4718.52<br>or 182 Components 451334.00 4255 6171.74 4153.97 495 231.9 445 535.3 4218 1953.37<br>al 437 867.20 4255 071.74 4153.97 495 231.9 445 2087.41 4840 432.91<br>Mita Fahrrad AG 5hog 3t. Lowy Outlet 1167282995 7865764913 dev<br>The Quark, Saftord 1167282995 7865764913 dev<br>Due by Age Summary<br>4500K                                                                                                    | llyn⊕Furniturevillage.cc<br>.davies⊕Keane.co.uk                                              |
| 26 302 556   £0.00   £0.00   £0.00   £1.117   £7 186.72   Canterbury   Canterbury   mar     28 at 2000   £63 867.80   £255 071.74   £153.97   £95 251.99   £452 087.41   £840 432.91   Fundure Village   1012 15352   mar     al   £37 867.80   £255 071.74   £153.97   £95 251.99   £452 087.41   £840 432.91   Kaane Creative Village   1012 15352   mar     bit al   £37 867.80   £255 071.74   £153.97   £95 251.99   £452 087.41   £840 432.91   Kaane Creative Village   1012 15352   mar     bit als   £67.80   £255 071.74   £153.97   £95 251.99   £452 087.41   £840 432.91   Kaane Creative Village   1012 15352   mar     bit als   bit als   bit als   bit als   bit als   bit als   bit als   bit als   500   78653764913   bar     bit als   bit als   bit als   bit als   bit als   bit als   500   500   78653764913   dev     bit als   bit als   bit als   bit als   bit als   bit als   bit als   bit als </td <td>lyn⊕Furniturevillage.co<br/>.davies⊜Keane.co.uk<br/>note. mueller@mitatahrr</td>                                                                                                    | lyn⊕Furniturevillage.co<br>.davies⊜Keane.co.uk<br>note. mueller@mitatahrr                    |
| 4   £37 867.80   £255 071.74   £153.97   £95 251.99   £452 087.41   £840 432.91   Read 432.91   1302590560   7863542913   Sam     M   £37 867.80   £255 071.74   £153.97   £95 251.99   £452 087.41   £840 432.91   Read 432.91   1302590560   7863542913   Sam     M   Kaane Creative LTD   Unit 2, Hayfield Lane   1302590560   7863542913   Sam     M   Kaane Creative LTD   Unit 2, Hayfield Lane   1167282995   7863764913   dev     Due by Age Summary   £500K   500K   5400K   5400K   5400K                                                                                                    | iyn@Furniturevillage.co.<br>.davies@Keane.co.uk<br>onte mueller@mitatahrr                    |
| Keane Creative LTD Unit 2, Hayfield Lane 1302590560 7865542913 Sam<br>Buildess Park<br>Field Lane, Doncaster<br>London<br>Drif 3FL<br>Buildess Park<br>Field Lane, Doncaster<br>London<br>Drif 3FL<br>Due by Age Summary<br>ESOK                                                                                                    | udavies⊚Keane.co.uk                                                                          |
| Mits Fahrrad AG Shop 3, Jowry Curler 1167282995 7863764913 dev<br>The Quays, Salford Due by Age Summary<br>£500K                                                                                                    | onte mueller@mifafahrr                                                                       |
| Due by Age Summary                                                                                                    |                                                                                              |
| £500K<br>£400K                                                                                                    |                                                                                              |
| £400K                                                                                                    |                                                                                              |
|                                                                                                    | _                                                                                            |
| EJOOK                                                                                                    | _                                                                                            |
| £200K                                                                                                    |                                                                                              |
| £100K                                                                                                    |                                                                                              |

By clicking on an individual row within the left Supplier table, the two tiles on the right will update according to the selection made.

### 5.0 Financial Hygiene

#### 5.1.1 User story

As a business owner, I would like to be up-to-date regarding what my cash flow is doing, as it will identify if any rectifying steps need to be taken.

#### 5.1.2 How to access the report

- 1. Click on the Run Report button.
- 2. The following Date Picker dialogue modal will appear.

| Financial Hygiene |           |            | × |
|-------------------|-----------|------------|---|
| End Date          | $\otimes$ | 17/05/2018 |   |
| Run               |           |            |   |

The default date will be your system's current date. By clicking on the Calendar icon, the following is displayed:

| Financial Hygiene |           |     |      |       |    |    |    | × |
|-------------------|-----------|-----|------|-------|----|----|----|---|
| End Date          | $\otimes$ | 16/ | 05/2 | 018   |    |    |    |   |
| Run               | «         |     | Ma   | ay 20 | 18 |    | »  |   |
|                   | Su        | Мо  | Tu   | We    | Th | Fr | Sa |   |
|                   | 29        | 30  | 1    | 2     | 3  | 4  | 5  |   |
|                   | б         | 7   | 8    | 9     | 10 | 11 | 12 |   |
|                   | 13        | 14  | 15   | 16    | 17 | 18 | 19 |   |
|                   | 20        | 21  | 22   | 23    | 24 | 25 | 26 |   |
|                   | 27        | 28  | 29   | 30    | 31 | 1  | 2  |   |
|                   | 3         | 4   | 5    | б     | 7  | 8  | 9  |   |

Simply select the desired End Date from this screen.

- 3. After selecting the desired End Date, click on Run.
- 4. Use standard Power BI functionality to interact with your report.

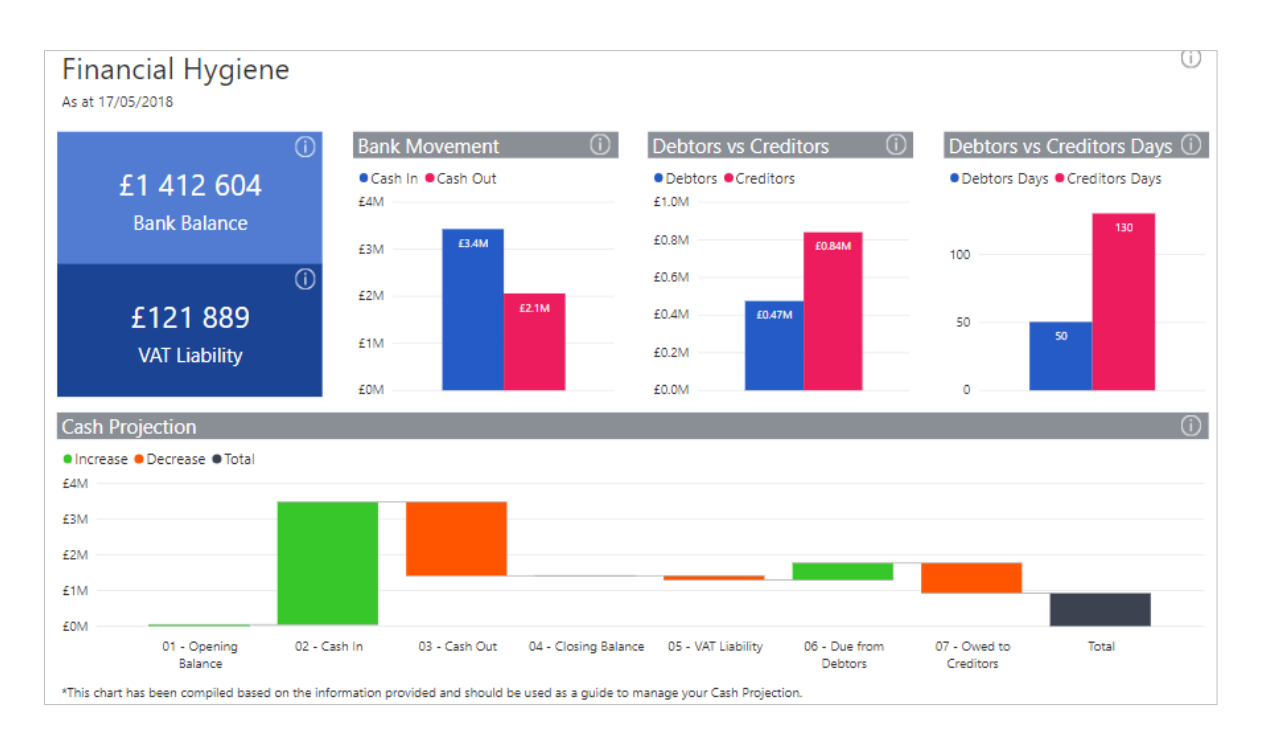

#### 5.1.3 Example of what insights can be drawn from the report

The Overview Dashboard provides an overview of your cash transactions. At a glance, you can view your current Bank Balance (1) and also your VAT Liability due (2).

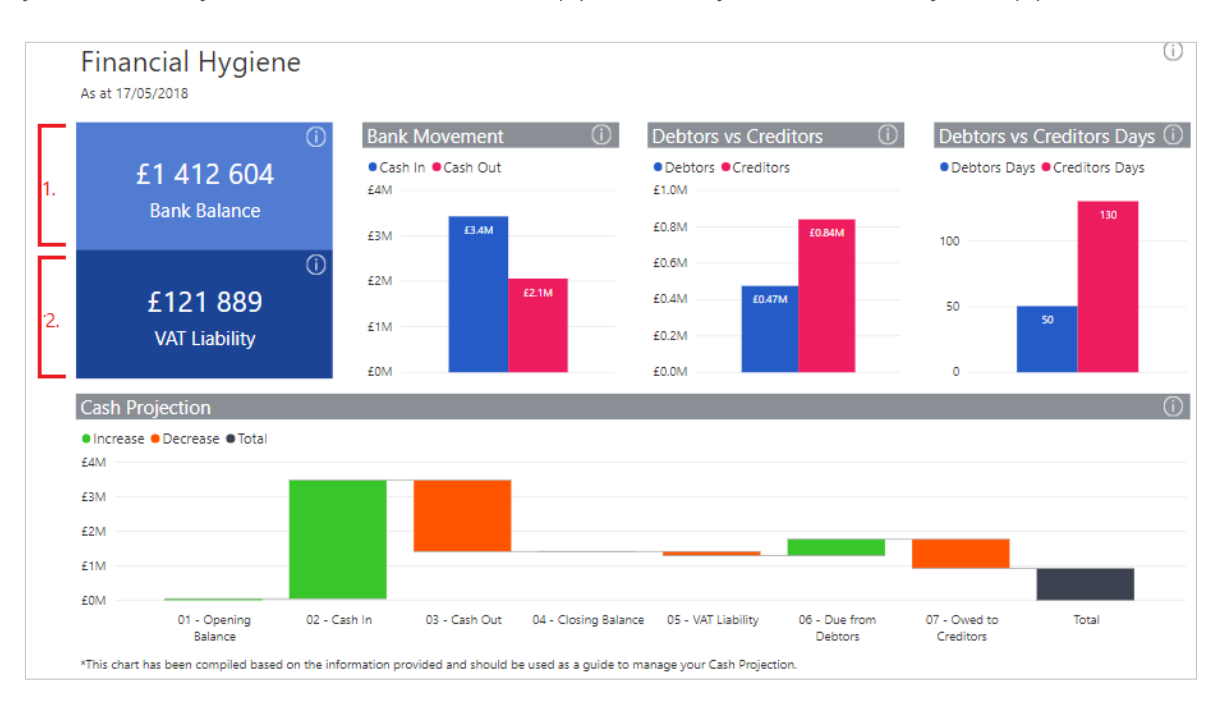

You can view how much cash you have received into your bank account vs how much you have paid out.

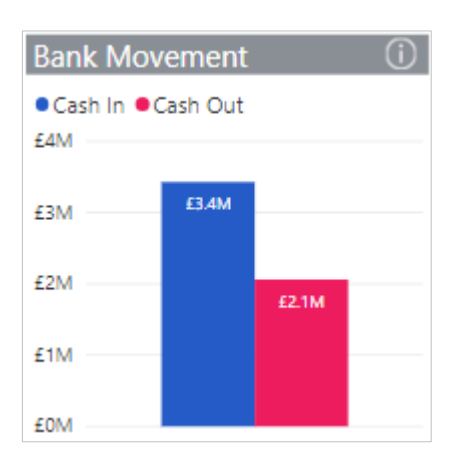

As a business owner, you need to monitor your Debtors and Creditors days. Refer to the Debtors vs Creditors Days tile for this information.

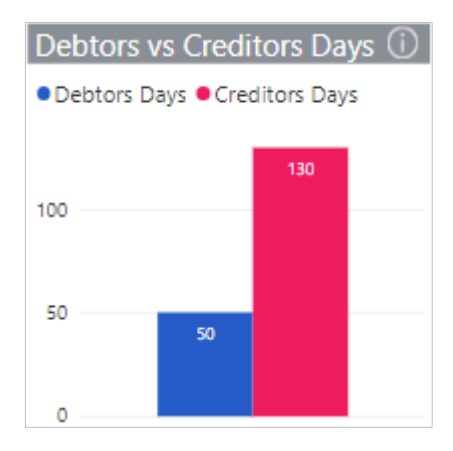

You can also track the amounts that are due from your Debtors and amount that are owing to your Creditors as these directly affect your Cash flow.

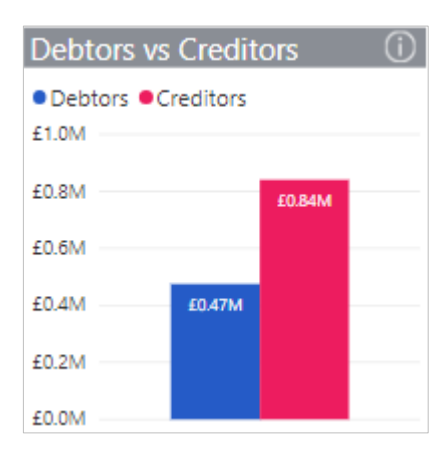

The bottom graph is the Cash Projection for your company. This is a quick Cash flow projection which identifies your bank balance as at the specified end date (1), the VAT Liability amount (2), how much is due to receive from your Debtors (3) and how much you owe your creditors (4), along with other indicators; ultimately giving you a projected cash balance.

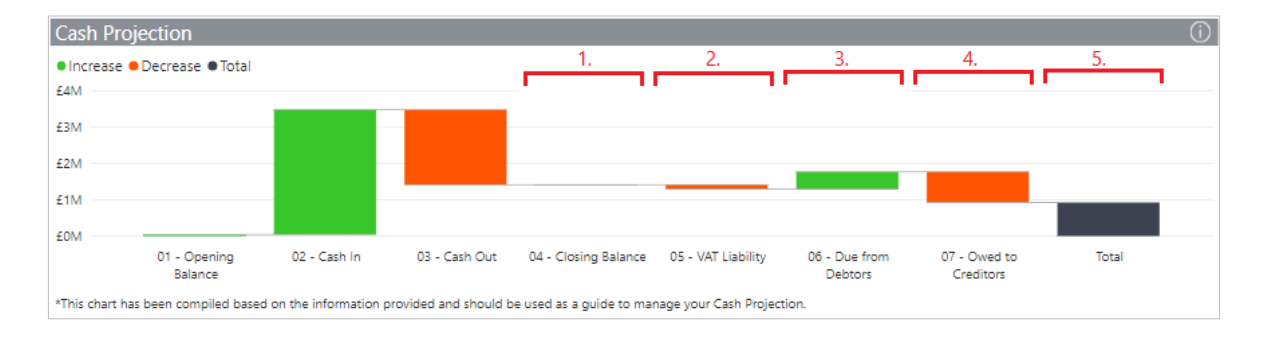

### 6.0 Sales Trend Analysis

#### 6.1.1 User story

As a business owner, I would like to use sales analytics to report and predict sales performance. Being able to see Sales trends year-on-year as well as Sales per customer/region means that I can ensure that my Stakeholders are kept up to date and are able to use this information to track performance.

#### 6.1.2 How to access report

- 1. Click on the Run Report button.
- 2. The following Date Picker dialogue modal will appear.

| Sales Trend Analysi | s         |            | × |
|---------------------|-----------|------------|---|
| End Date            | $\otimes$ | 17/05/2018 |   |
| Run                 |           |            |   |

The default date will be your system's current date. By clicking on the Calendar icon, the following is displayed:

| Sales Trend Analysis | ;         |     |      |       |    |    |    | × |
|----------------------|-----------|-----|------|-------|----|----|----|---|
| End Date             | $\otimes$ | 16/ | 05/2 | 018   |    |    |    |   |
| Run                  | «         |     | Ma   | ay 20 | 18 |    | »  |   |
|                      | Su        | Мо  | Tu   | We    | Th | Fr | Sa |   |
|                      | 29        | 30  | 1    | 2     | 3  | 4  | 5  |   |
|                      | б         | 7   | 8    | 9     | 10 | 11 | 12 |   |
|                      | 13        | 14  | 15   | 16    | 17 | 18 | 19 |   |
|                      | 20        | 21  | 22   | 23    | 24 | 25 | 26 |   |
|                      | 27        | 28  | 29   | 30    | 31 | 1  | 2  |   |
|                      | 3         | 4   | 5    | б     | 7  | 8  | 9  |   |

- 3. Simply select the desired End Date from this screen.
- 4. After selecting the desired End Date, click on Run.
- 5. Use standard Power BI functionality to interact with your report.

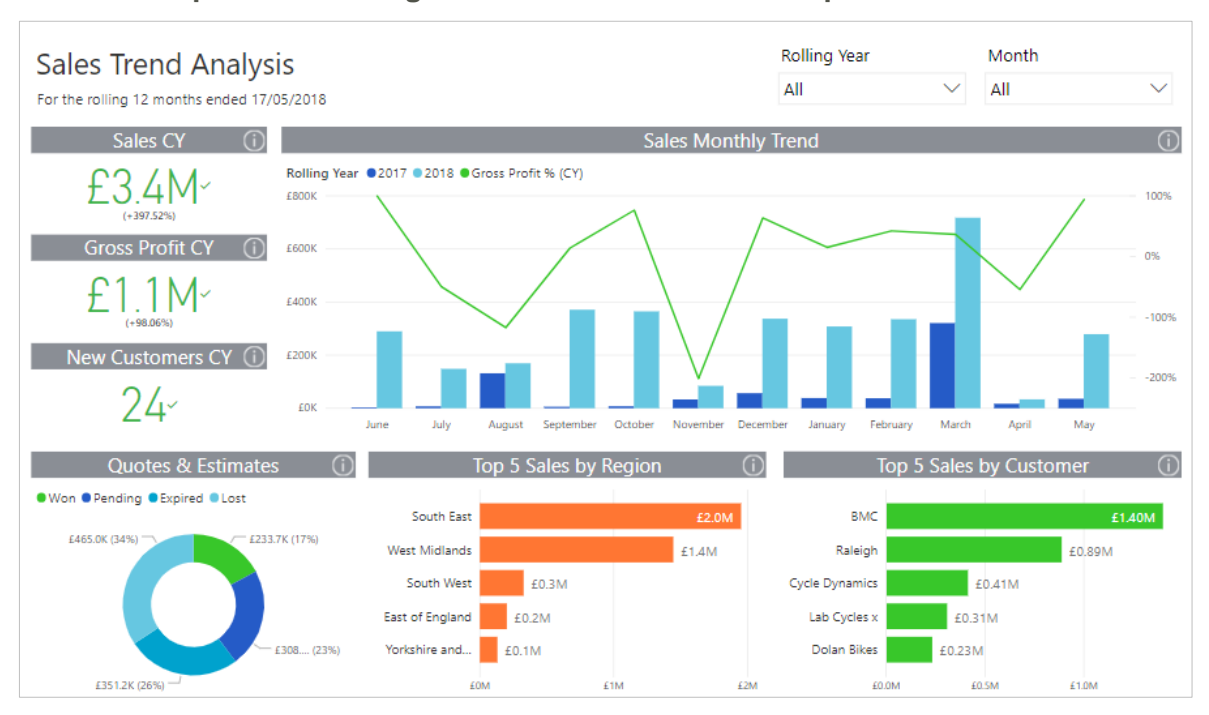

#### 6.1.3 Example of what insights can be drawn from the report

The Dashboard report is based off a rolling 12-month period. View information such as Sales for the Current Year, Gross Profit for the Current Year, how many new customers were gained in the Current Year, Top 5 Sales by Region and Customer, as well as Quotes and Estimates Won, Pending, Expired and Lost.

The Sales Monthly Trend graph shows your Current and Prior Year Sales trend, monthly, as well as how your Gross Profit trends month-to-month, for the Current Year.

This graph can show valuable insights. For example, Current and Prior Year Sales are fairly low for the month of April.

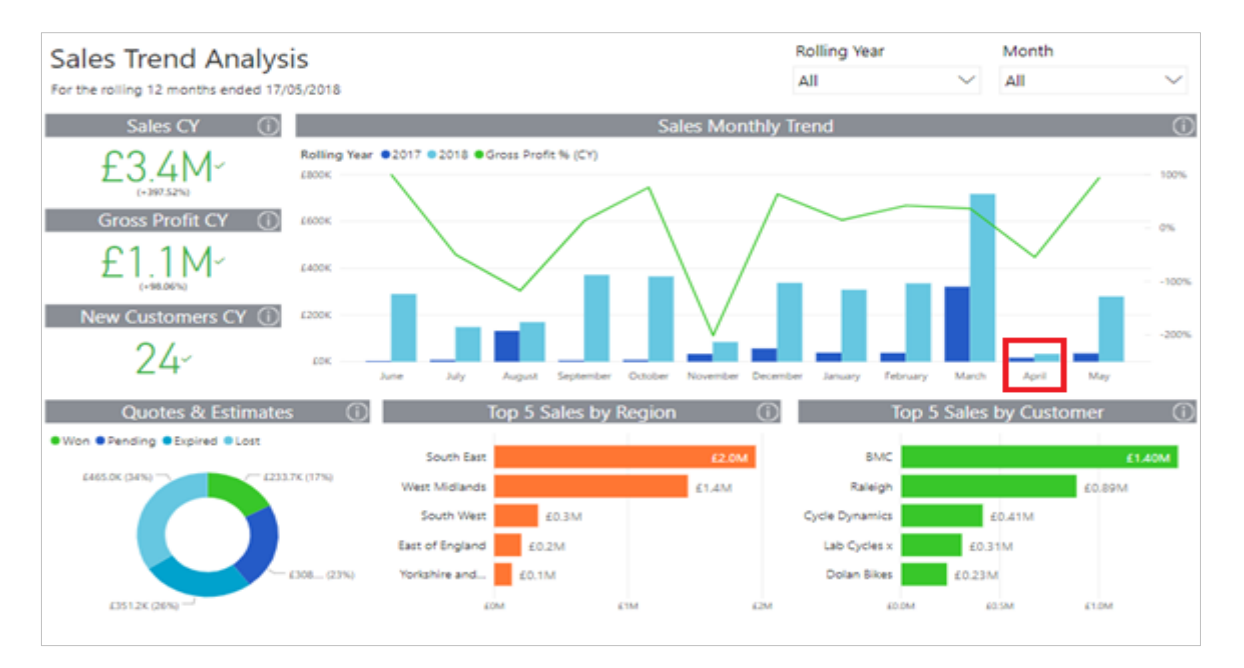

You can **right-click** on the Quotes and Estimates graph and **Drill Through** to a more granular view of the figures.

| C C               | Quotes & Estimates - Pending<br>For the rolling 12 months ended 17/05/2018 |                              | Type<br>All   | Type Ro<br>All V A |                  | Rolling Year<br>All    |      | Month<br>All  |             | $\checkmark$ |             |  |
|-------------------|----------------------------------------------------------------------------|------------------------------|---------------|--------------------|------------------|------------------------|------|---------------|-------------|--------------|-------------|--|
| Customer          | Main Contact                                                               | Email                        | Mobile        | Telephone          | Fax              | Country                | Numb | er Created At | Expiry Date | Туре         | Total       |  |
| Cycle<br>Dynamics | Shira Schwantes                                                            | ShiraSchwantes<br>@gmail.com | 7 700 900 012 | (655) 176-4735     | 3 776 343<br>063 | United<br>Kingdom (GB) | SE-9 | 26/04/2018    | 26/05/2018  | Estimate     | £308 000.00 |  |
| Total             |                                                                            |                              |               |                    |                  |                        |      |               |             |              | £308 000.00 |  |

You can also view the Sales Analysis Dashboard to delve into the details regarding the Sales performance by Region, as well as by Customer. Use the Rolling Year and Month filters to view data for different time periods, allowing for more effective trend analyses.

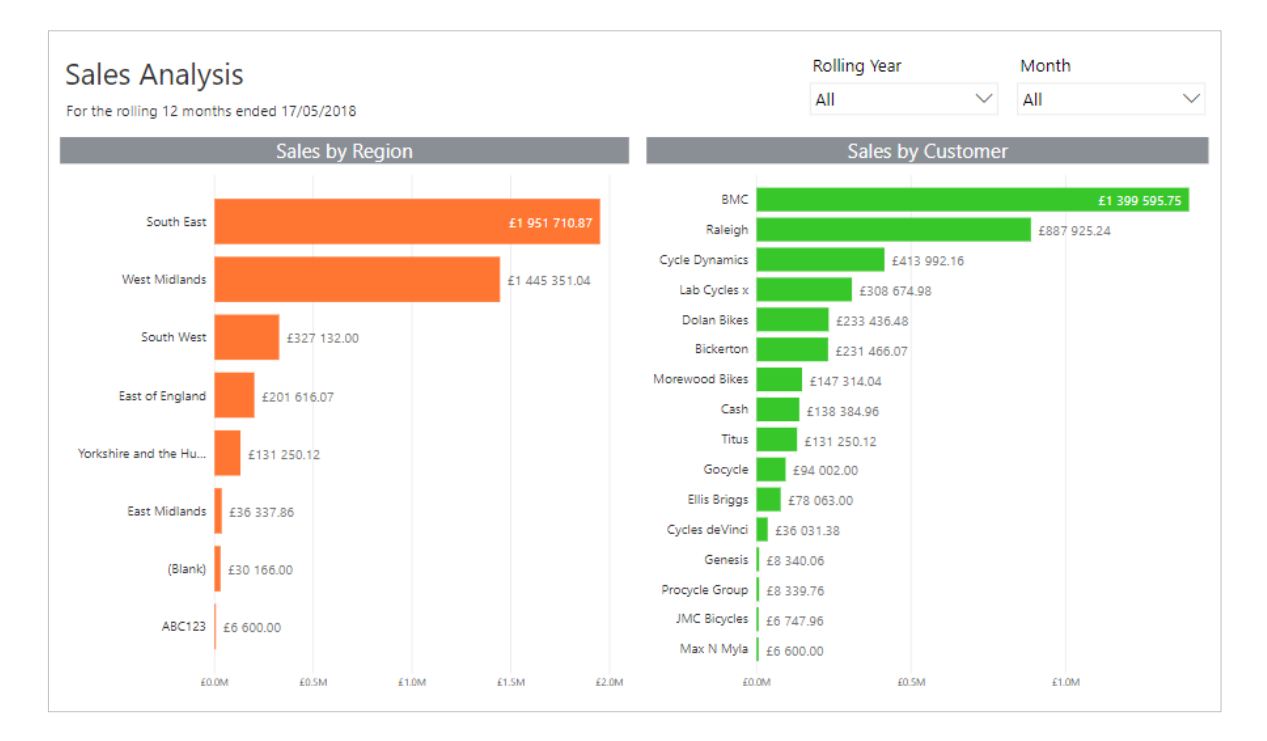

### 7.0 Business Snapshot

#### 7.1.1 User story

As a business owner, I would like to view key financial statements and performance indicators to track my business's health and sustainability.

#### 7.1.2 How to access report

- 1. Click on the Run Report button.
- 2. The following Parameter dialogue modal will appear:

| Business Snapshot |   | × |
|-------------------|---|---|
| Fiscal Year       | ~ |   |
| Fiscal Month      | ~ |   |
| Run               |   |   |

- 3. After selecting the desired Fiscal Year and associated Fiscal Month, click on Run.
- 4. Use standard Power BI functionality to interact with your report.

#### 7.1.3 Example of what insights can be drawn from the report

The Profit and Loss Dashboard is a snapshot of your business's P&L for the period under review. At a glance you can analyse your P&L to make business decisions for the future.

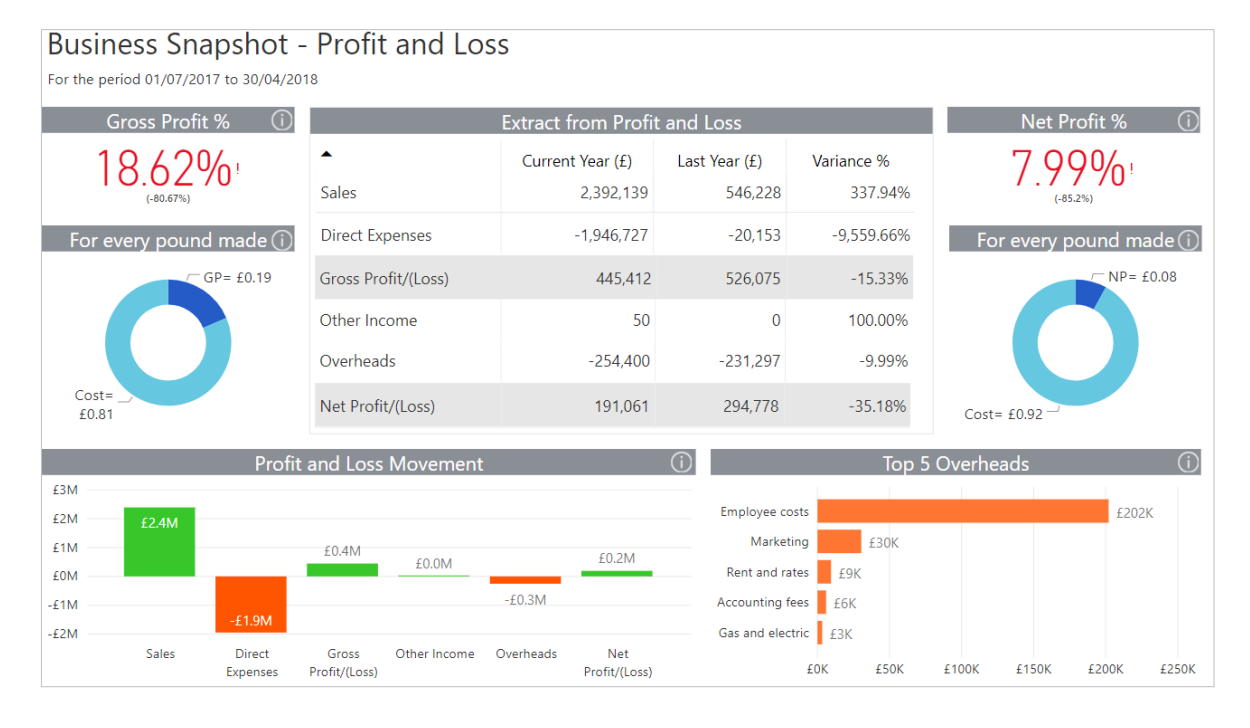

View your Gross Profit and Net Profit percentages, as well as how it compares to the prior year.

![](_page_18_Figure_4.jpeg)

Looking at the Extract from the P&L, you can view your Current year's P&L compared to Last year and view the % variance.

|                     | Extract from Profit | t and Loss    |            |
|---------------------|---------------------|---------------|------------|
| •                   | Current Year (£)    | Last Year (£) | Variance % |
| Sales               | 2,392,139           | 546,228       | 337.94%    |
| Direct Expenses     | -1,946,727          | -20,153       | -9,559.66% |
| Gross Profit/(Loss) | 445,412             | 526,075       | -15.33%    |
| Other Income        | 50                  | 0             | 100.00%    |
| Overheads           | -254,400            | -231,297      | -9.99%     |
| Net Profit/(Loss)   | 191,061             | 294,778       | -35.18%    |

You can also view your P&L movement and Top 5 Overheads, as well as the P&L Overheads Report to obtain a more granular view of the figures. For example:

| Piccount         | The second second secon | case roar (c) | Manual Koc. No |
|------------------|----------------------------------------------------------------------------------------------------|---------------|----------------|
| Employee costs   | 202,000                                                                                                    | 163,000       | 23.939         |
| Marketing        | 30,417                                                                                                    | 49,167        | -38,149        |
| Rent and rates   | 9,442                                                                                                    | 7,750         | 21.839         |
| Accounting fees  | 6,000                                                                                                    | 5,000         | 20.009         |
| Gas and electric | 3,305                                                                                                    | 2,713         | 21.839         |
| Depreciation     | 2,438                                                                                                    | 2,068         | 17.88%         |
| General Expenses | 800                                                                                                    | 1,600         | -50.009        |
| Total            | 254,400                                                                                                    | 231,297       | 9.99%          |

The Balance Sheet Dashboard provides a snapshot of what your business owns (assets) and owes (liabilities) at a specific point in time. A balance is an indicator of the financial health of your business.

| Business Sna<br>As at 30/04/2018 | pshot | - Balance She    | et            | F1 ···     |                                                                                                    |  |
|----------------------------------|-------|------------------|---------------|------------|----------------------------------------------------------------------------------------------------|--|
| Extract from Balance Sheet       |       |                  |               |            | 0                                                                                                    |  |
|                                  |       | Current Year (£) | Last Year (£) | Variance % | 2:1                                                                                                   |  |
| ASSETS                           |       |                  |               |            | Connect Dette                                                                                         |  |
| Fixed Assets                     | (j)   | 22,761           | 25,682        | -11.37%    | Current Katio<br>Norm is 2:1 - higher than 2 indicates the company's ability to pay back<br>its debts |  |
| Current Assets                   | í     | 1,770,227        | 490,701       | 260.75%    | 0                                                                                                    |  |
| Total Assets                     |       | 1,792,989        | 516,384       | 247.22%    | 2                                                                                                    |  |
|                                  |       |                  |               |            | Debt-to-Equity Ratio                                                                                  |  |
| LIADILITILS                      | 0     |                  |               |            | Norm is 1, less than 1 implies a more financially stable business                                     |  |
| Current Liability                | (j)   | 1,064,905        | 113,106       | 841.51%    | $\bigcirc$                                                                                            |  |
| Future Liability                 | (j)   | 100,000          | 100,000       | 0.00%      | 1                                                                                                    |  |
| Total Liabilities                |       | 1,164,905        | 213,106       | 446.63%    | Debt-to-Asset Ratio                                                                                   |  |
| Total Net Assets                 |       | 628,084          | 303,278       | 107.10%    | of liabilities as it has assets. Less than 1 is favourable                                            |  |
|                                  |       |                  |               |            | (i)                                                                                                   |  |
| EQUITY                           |       |                  |               |            | 0.20                                                                                                  |  |
| Equity                           | (i)   | 628.084          | 303.278       | 107.10%    | 0.50                                                                                                  |  |
|                                  | U     | ,                | ,             |            | Return on Equity                                                                                      |  |
| Total Equity                     |       | 628,084          | 303,278       | 107.10%    | A positive indicator means shareholders should see that % as a return                                 |  |

The Financial Ratios are also included to view and track essential KPIs.

![](_page_20_Figure_3.jpeg)

### 8.0 Excel Known Issues

#### 8.1 Deleting financial tables

There is currently limited functionality with the deletion of financial tables. If you delete a financial table or delete a worksheet that contains a financial table, whilst you are signed out or whilst the Design Pane is closed, your template will become damaged.

#### 8.2 Multiple financial tables on one sheet

Sage Intelligence does not function correctly when more than one financial table is created on one worksheet.

This release is limited to reporting off one financial table on a worksheet. If you would like to see another financial table, open a new worksheet and insert your lists there.

#### 8.3 Using the formula bar to reference cells

You will encounter limitations when changing cell references in the formula bar. These limitations will be visible if auto-refresh is turned on, the table will not refresh immediately when a parameter reference is changed. However, when you make your next legal change in the table, the refresh will be triggered.

Note: The same limitation is visible when dragging formulas across a table.

#### 8.4 Excel Online specific issues

In Excel online users will find issues that are specific to the online environment, these issues will include:

#### 8.4.1 Worksheet "Back button" not working as expected

In the worksheet if users click on the back button, they will find it does not navigate back to the home page of the workbook, as is done on desktop Excel. This is because the button is not reflecting as a button, but rather it is being read as an image.

#### 8.4.2 Using F4 for absolute cell referencing in the browser

On the formula builder screen, when using F4 for absolute cell referencing in the browser, you will notice that each time you press F4 it loses focus from the parameter field. Therefore, you need to refocus the curser in the parameter field each time you press F4.

#### 8.4.3 Date selector "X"

You will notice when working on Excel Online the operational date selectors, when populated, do not show an "X" (Close) option. To remove these dates, you can use delete or backspace on the keyboard.

#### 8.5 Updating Report Templates

#### 8.5.1 Deleting Tables or Sheets

Deleting tables or sheets in the templates offered will result in corrupting the template. A new report template will have to be downloaded and redesigned as required. Tables and sheets should never be deleted currently.

#### 8.6 Multiple values per parameter

In Excel, cell references cannot be typed in. If a user wishes to reference a cell, they will have to click on the parameter reference button and thereafter click on the cell they wish to reference.

# 8.7 Excel Design Pane inconsistently hangs when reload (in the top right) is clicked.

Workaround: Please save and close the workbook. Reopen the workbook and sign into Sage Intelligence.

# 8.8 Session Error when reopening a workbook immediately after closing a workbook.

Opening a workbook immediately after closing will result in a session overlap and you will see the below issue.

|                                       | Oops! Session Problem                                                                                                    |  |
|---------------------------------------|----------------------------------------------------------------------------------------------------|--|
| · · · · · · · · · · · · · · · · · · · | An issue with your session has required you to be<br>logged out for security reasons. If you opened<br>another browser tab ensure you only have the app<br>open in one tab and you will be able to sign in to<br>intelligence. |  |

#### 8.9 Pop-up window confirming sign-in success is not translated to fr-CA.

This pop-up window only be displayed in English (en-US), regardless of user locale setting.

| 🖶 🏷 - 🕫 - 🔹 Actif et passif au [Titre Période non spécifié] .xlsx - Excel                                                                                                    | Table Tools                                                                                                    | Jackson Matanzima 🖬 – 💆 🗙                                                                                      |
|----------------------------------------------------------------------------------------------------|----------------------------------------------------------------------------------------------------|----------------------------------------------------------------------------------------------------|
| File Home Insert Page Layout Formulas Data Review View Add-ins Sage In                                                                                                    | ntelligence Design Q Tell me what you want to do                                                                                                    | A Share                                                                                                    |
| B I U I A A B B Marge & Cetter S   Clipboold G Fort G Algoment G                                                                                                    | istom • Normal Bad                                                                                                    | Inset Delete Format Cels     Cels Edition     AutoSum AuroSum   Piller Sort & Find & Find & Filter * Select *  |
| A1 • : × ✓ & Column1                                                                                                    |                                                                                                    | ^                                                                                                    |
| A B E F G<br>A Ctif et passif au [Titre Période non spécifié]<br>5 ociété sigostetercan<br>2 017<br>10<br>12<br>13<br>14<br>15<br>16<br>10<br>17<br>18<br>19<br>10<br>10<br>10<br>10<br>10<br>10<br>10<br>10<br>10<br>10 | Thank you.<br>You have successfully logged into Sage<br>Intelligence<br>You may now <u>close</u> this window and<br>continue in Microsoft Excel.<br>Sage Intelligence | L   SIRC beta   ×   ×     Intelligence Reporting   Welcome to Sage Intelligence   Welcome to Sage Intelligence |
| 31       32       +     Sheet1       Missing Accounts     Balance DrillDown       Transaction DrillDown                                                                                                    | et pas 🛞 : 📢                                                                                                    | . sage                                                                                                    |
| Ready                                                                                                    |                                                                                                    | III III - + 100%                                                                                               |

# 8.10 Different data load behaviour for Accountant companies across different regions

Please note that depending on which regional Sage Accountant Solution you are using, the ability to load data for your company will differ. This is based on what subscriptions you are provided with when signing up for the different Sage Accountant Solutions. Please contact Sage Intelligence support for further queries if needed.